## Le Payld d'une transaction dans le BO Axepta

## Etapes:

- Ouvrir le BO Axepta
  Cliquer sur "Consulter les transactions"
  Le PayID s'affiche ici dans "Numéro de transaction du commerçant" :

|                                                                         |                        |                                    |                            |                        |                             |          |           |                         |                      | Recherc                  | Rechercher & trier     |  |
|-------------------------------------------------------------------------|------------------------|------------------------------------|----------------------------|------------------------|-----------------------------|----------|-----------|-------------------------|----------------------|--------------------------|------------------------|--|
|                                                                         |                        |                                    |                            |                        |                             |          |           |                         |                      |                          |                        |  |
| 11 Transactions   10 v Transactions par Page   144 44 Page 1 de 2 »> >> |                        |                                    |                            |                        |                             |          |           |                         |                      |                          |                        |  |
|                                                                         | Date/heure de création | Commerçant \$                      | Numéro de transaction du 🔶 | Numéro de<br>référence | Type de<br>transaction      | Statut   | Devise \$ | Autorisation du montant | Remise du<br>montant | Remboursement du montant | Nom                    |  |
|                                                                         | 06/01/2022 10:15:51    | BNP_MID_PROD_ECOM -<br>BNP Paribas | TID-620846413225101001     | rrqph043ofyo           | Carte - Cartes<br>Bancaires | CONFIRMÉ | EUR       | 1,23                    | -                    | -                        | OrderDesc<br>OrderDesc |  |